# Programmier-Handbuch

# Software BRAVE Set zu Telefon-Aussensprechstellen Serie BRAVE

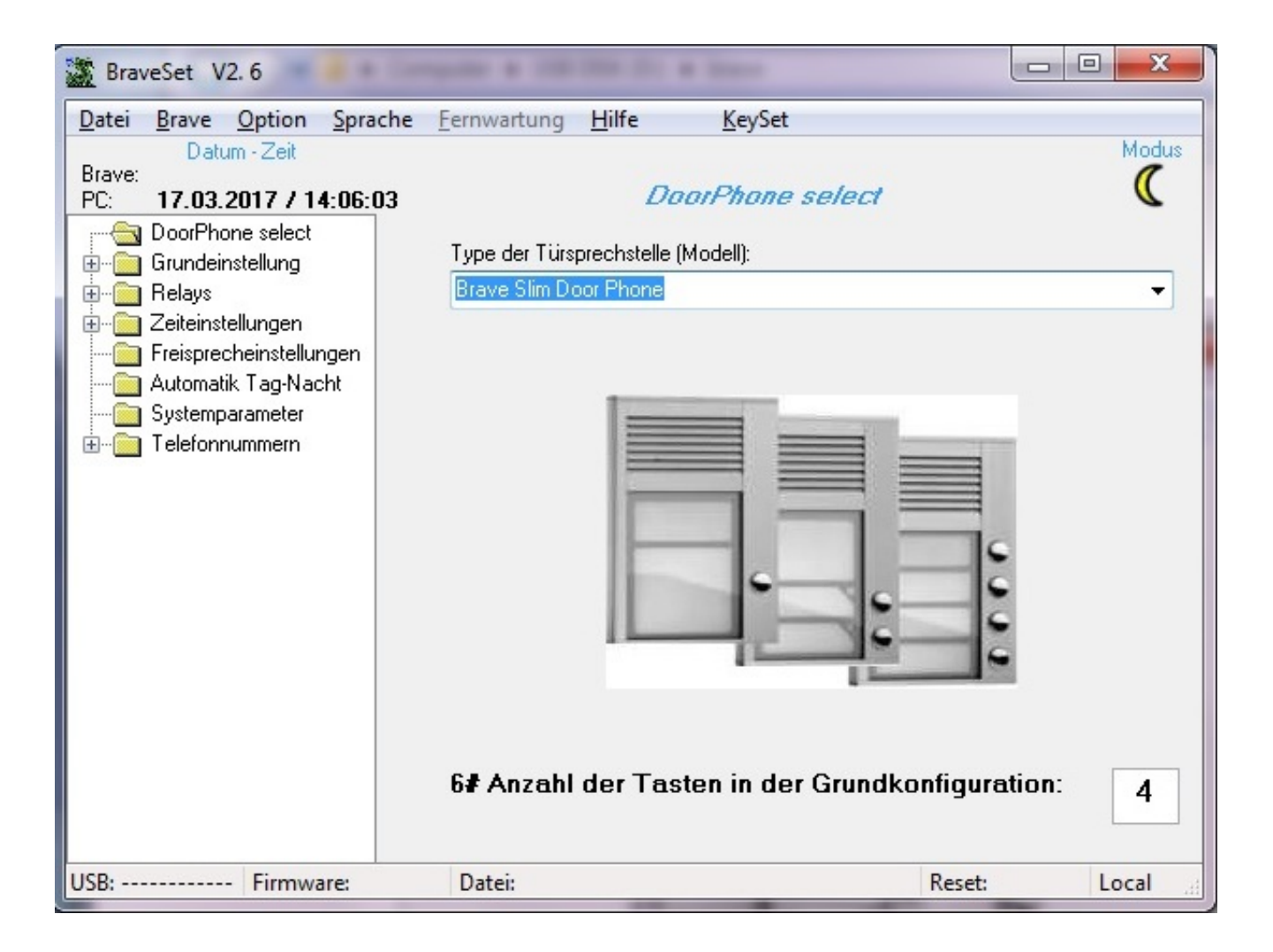

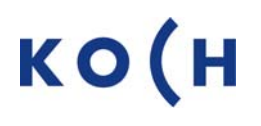

### Inhaltsverzeichnis

| Punkt                                                                               | Inhalt                                                                                                    | Seite                                                    |
|-------------------------------------------------------------------------------------|----------------------------------------------------------------------------------------------------|----------------------------------------------------------|
| 1.<br>1.1.<br>1.1.1<br>1.1.2                                                        | Installation<br>Installation BRAVE Set<br>Treiberinstallation auf Windows 10<br>Treiberinstallation auf Windows 8                                                                                       | 3<br>3<br>4<br>6                                         |
| 2.<br>2.1.<br>2.1.1.<br>2.1.2.<br>2.1.3.<br>2.1.4.<br>2.1.5.                        | Programm Beschreibung<br>Menüübersicht<br>Datei<br>BRAVE<br>Option<br>Sprache<br>Fernwartung                                                                                                    | 8<br>8<br>9<br>10<br>11                                  |
| 3.<br>3.1.<br>3.2.<br>3.3.<br>3.4.<br>3.5.<br>3.6.<br>3.7.<br>3.8.<br>3.9.<br>3.10. | Parameter Einstellungen<br>Grundeinstellung<br>Codes<br>Tastatur<br>Relays<br>Zeiteinstellungen<br>Wählparameter<br>Freisprecheinstellungen<br>Automatik Tag/Nacht<br>Systemparameter<br>Ruftasten 1-10 | 12<br>13<br>13<br>14<br>15<br>16<br>17<br>18<br>18<br>20 |

4. Service

20

#### 1. Installation

Die BRAVE Software und die USB Treibersoftware können auf der Webseite <u>www.kochag.ch</u> / Telefontürsprechen BRAVE / DOWNLOADS heruntergeladen werden. Sie müssen vor der Verwendung auf dem PC installiert werden.

#### 1.1. Installation BRAVE Software

Installation der BRAVE Software:

| 1. | Auf der Webseite "www.kochag.ch"<br>die Software "BRAVE" herunterladen<br>und starten.<br>www.kochag.ch / Türsprechen /<br>Telefontürsprechen BRAVE /<br>Downloads / Software BRAVE /<br>" BRAVE Software for PC " | BraveSet |
|----|----------------------------------------------------------------------------------------------------|----------|
| 2. | Sprache auswählen                                                                                                    |          |
| 3. | Im Setup auf weiter klicken                                                                                                    |          |
| 4. | Zielort auswählen und weiter                                                                                                    |          |
| 5. | Name des Startmenus festlegen und auf weiter                                                                                                    |          |
| 6. | Wenn alle Angaben OK sind,<br>installieren auswählen und                                                                                                    |          |
| 7. | auf Fertigstellen klicken                                                                                                    |          |

#### 1.1.1. Treiberinstallation in Windows 10

Für die Installation des USB-Treibers auf Windows 8, 8.1 oder Windows 10 sind diese Schritte durchzuführen:

| 8.  | Auf der Webseite "www.kochag.ch"<br>die Treibersoftware herunterladen<br>und extrahieren.                                                                         |                                                                                                    |
|-----|----------------------------------------------------------------------------------------------------|----------------------------------------------------------------------------------------------------|
|     | www.kochag.ch / Türsprechen /<br>Telefontürsprechen BRAVE /<br>Downloads / Software BRAVE /<br>" USB Driver 32 / 64bit "                                          |                                                                                                    |
| 9.  | Windows-Button klicken, dann<br>Neustart wählen.<br>Während des Neustarts die Shift-Taste<br>gedrückt halten, solange bis das<br>nebenstehende Fenster erscheint. | Problembehandlung<br>PC zurücksetzen oder erweiterte<br>Optionen anzeigen                                                                                                    |
| 10. | Problembehandlung klicken                                                                                                    |                                                                                                    |
| 11. | Erweiterte Optionen klicken                                                                                                    | Erweiterte Optionen                                                                                                    |
| 12. | Weitere Wiederherstellungsoptionen<br>anzeigen klicken                                                                                                    | Weitere Wiederherstellungsoptionen anzeigen                                                                                                    |
| 13. | Starteinstellungen klicken                                                                                                    | Starteinstellungen<br>Windows-Startverhalten ändern                                                                                                    |
| 14. | Neu starten klicken                                                                                                    | Neu starten                                                                                                    |
| 15. | "Erzwingen der Treibersignatur deaktivieren" auswählen                                                                                                    | Verwenden Sie die Nummerntasten oder die Funktionstasten FI-F9. 1) Debugmodus aktivieren                                                                                                    |
|     | Nummertaste <b>7</b> oder<br>Funktionstaste <b>F7</b> klicken                                                                                                    | <ol> <li>2) starprotokollierung aktivieren</li> <li>3) Video mit niedriger Auflösung aktivieren</li> <li>4) Abgesicherten Modus aktivieren</li> <li>5) Abgesicherten Modus mit Netzwerktreibern aktivieren</li> <li>6) Abgesicherten Modus mit Eingabeaufforderung aktivieren</li> <li>7) Erzwingen der Treibersignatur deaktivieren</li> <li>8) Schutz des Antischadsoftware-Frühstarts deaktivieren</li> <li>9) Automatischen Neustart bei Systemfehler deaktivieren</li> <li>Drücken Sie zur Anzeige weiterer Optionen F10.</li> <li>Drücken Sie die EINGABETASTE, um zum Betriebssystem<br/>zurückzukehren.</li> </ol> |

| 16. | Wenn der Rechner neu gestartet ist,<br>unter <i>Windows / Windows-System /</i><br><i>Systemsteuerung / Hardware &amp; Sound</i><br>den Gerätemanager öffnen |                                                                                                    |
|-----|----------------------------------------------------------------------------------------------------|----------------------------------------------------------------------------------------------------|
| 17. | Im Geräte-Manager unter<br>Andere Geräte / ID-Interface<br>mit rechter Maustaste die Option<br>Treiber aktualisieren betätigen                              |                                                                                                    |
| 18. | Die Option Auf dem Computer nach<br>Treibersoftware suchen wählen                                                                                           |                                                                                                    |
| 19. | Den Ordner bestimmen, in dem die<br>heruntergeladene ZIP Datei entzippt<br>und abgespeichert wurde.                                                         | Ordner suchen<br>Wählen Sie den Ordner, der die Treiber für die Hardwarekomponente enthält.                                                                                            |
| 20. | Mit Weiter fortfahren                                                                                                    |                                                                                                    |
| 21. | Der USB Treiber wird installiert                                                                                                    |                                                                                                    |
| 22. | Nach der Installation ist der ID Manager<br>unter <b>Gerätemanager / USB Controller</b><br>ersichtlich                                                      | <ul> <li>USB-Controller</li> <li>ID manager</li> <li>Intel(R) USB 3.0 eXtensible-Hostcontroller – 1.0 (Microsoft)</li> <li>USB-Root-Hub (USB 3.0)</li> <li>USB-Verbundgerät</li> </ul> |

#### 1.1.1. Treiberinstallation in Windows 8

Für die Installation des USB-Treibers auf Windows 8, 8.1 oder Windows 10 sind diese Schritte durchzuführen:

| 1.<br>2. | «Windows Taste + i» drücken<br>«Shift-Taste» gedrückt halten und dabei<br>«Neu starten» auswählen. | Energie sparen<br>Herunterfahren<br>Neu starten<br>I<br>Shift-Taste (Pfeil nach oben)<br>drücken und Neu starten anklicken<br>Brithigungen                                                                                                    |
|----------|----------------------------------------------------------------------------------------------------|----------------------------------------------------------------------------------------------------|
| 3.       | Im neuen Fenster nun auf<br>«Problembehandlung» drücken.                                           | Option auswählen         Image: Sector and met Windows 8         Image: Sector and met Windows 8         Image: Sector and met Windows 8         Image: Sector and Methods and Methods         Image: Sector and Organization and Organization and Organizati                                                                                                    |
| 4.       | «Erweiterte Optionen» auswählen                                                                    | Problembehandlung     PC auffrischen     Providenterstellung     Originaleinstellung     Weicherherstellen     Weicherherstellen     Originaleinstellung     Weicherherstellen     Der Berner     Der Berner     De |
| 5.       | «Starteinstellungen» auswählen                                                                     | <ul> <li>Enceptence Optionen</li> <li>System<br/>System<br/>System</li></ul>                                                                                                    |
| 6.       | «Neu starten» auswählen                                                                            | Starteinstellungen<br>Neustarten, um Windows-Optionen zu ändern, z. B.:<br>• Varamsdarten värliger kalfskarg attivitere<br>• Otsograde atsware<br>• Angeschartm Norka attivitere<br>• Angeschartm Norka attivitere<br>• Schutz des Antischarbenhartmannen Fricksteres<br>• Schutz des Antischarbenhartmannen Fricksteres<br>• Automatischen Nauszahl bei Versentitiviter destinisiere                                                                                                    |

Nun mit den Nummerntasten oder den 7. F-Tasten die richtige Auswahl treffen.

In unserem Fall «F7» drücken

Treiber kann installiert werden.

installieren» auswählen

«Diese Treibersoftware trotzdem

8.

9.

- Starteinstellungen Drücken Sie eine Nummerntaste, um eine der Optionen unten 3) Video mit niedriger Auflösung aktivieren
  4) Abgesicherten Modus aktivieren Abgesicherten Modus mit Netzwerktreibern aktivieren
   Abgesicherten Modus mit Eingabeaufforderung aktivieren Schutz des Antischadsoftware-Frühstarts deaktivieren
   Automatischen Neustart bei Systemfehler deaktivieren Nun startet Windows 8 neu und der Diese Treibersoftware nicht installieren Sie sollten auf der Website des betreffenden Herstellers nach aktualisierter Treibersoftware für das Gerät suchen. Diese Treibersoftware trotzdem installieren 4
  - Installieren Sie nur Treiberschware die Given der Website oder einem Datenträger des Herstellers erhalten haben. Nicht signierte Software aus anderen Quellen kann Schäden auf dem Computer verursachen oder zum Verlust bzw. Diebstahl von Informationen führen.

# 2. Progamm Beschreibung

## 2.1. Menü-Übersicht

## 2.1.1. Datei

| BraveSet V2.6                       |         |                                             | -                     |               |       |
|-------------------------------------|---------|---------------------------------------------|-----------------------|---------------|-------|
| Datei Brave Option                  | Sprache | Fernwartung Hilfe                           | KeySet                |               |       |
| D Neu D Speichern                   | 11:43   |                                             | DoorPhone select      |               | Modus |
| Speichern als                       |         | Type der Türsprechst<br>Brave Slim Door Pho | elle (Modell):<br>ne  |               |       |
| 🔿 Drucken                           |         |                                             |                       |               |       |
| 🗙 Beenden                           | n       |                                             |                       |               |       |
| Systemparameter<br>⊕ Telefonnummern |         |                                             |                       |               |       |
|                                     |         | b <b>≇</b> Anzahi der 1                     | lasten in der Grundko | onfiguration: | 4     |
| USB: Firmwa                         | are:    | Datei:                                      |                       | Reset:        | Local |

| Neue Konfiguration erstellen                                 |
|--------------------------------------------------------------|
| Öffnen einer abgespeicherten Datei                           |
| Speichern der vorliegenden Datei                             |
| Speichern der aktuellen Einstellungen in eine aktuelle Datei |
| Drucken der aktuellen Einstellungen                          |
| Beenden des Programms                                        |
|                                                              |

#### 2.1.2. BRAVE

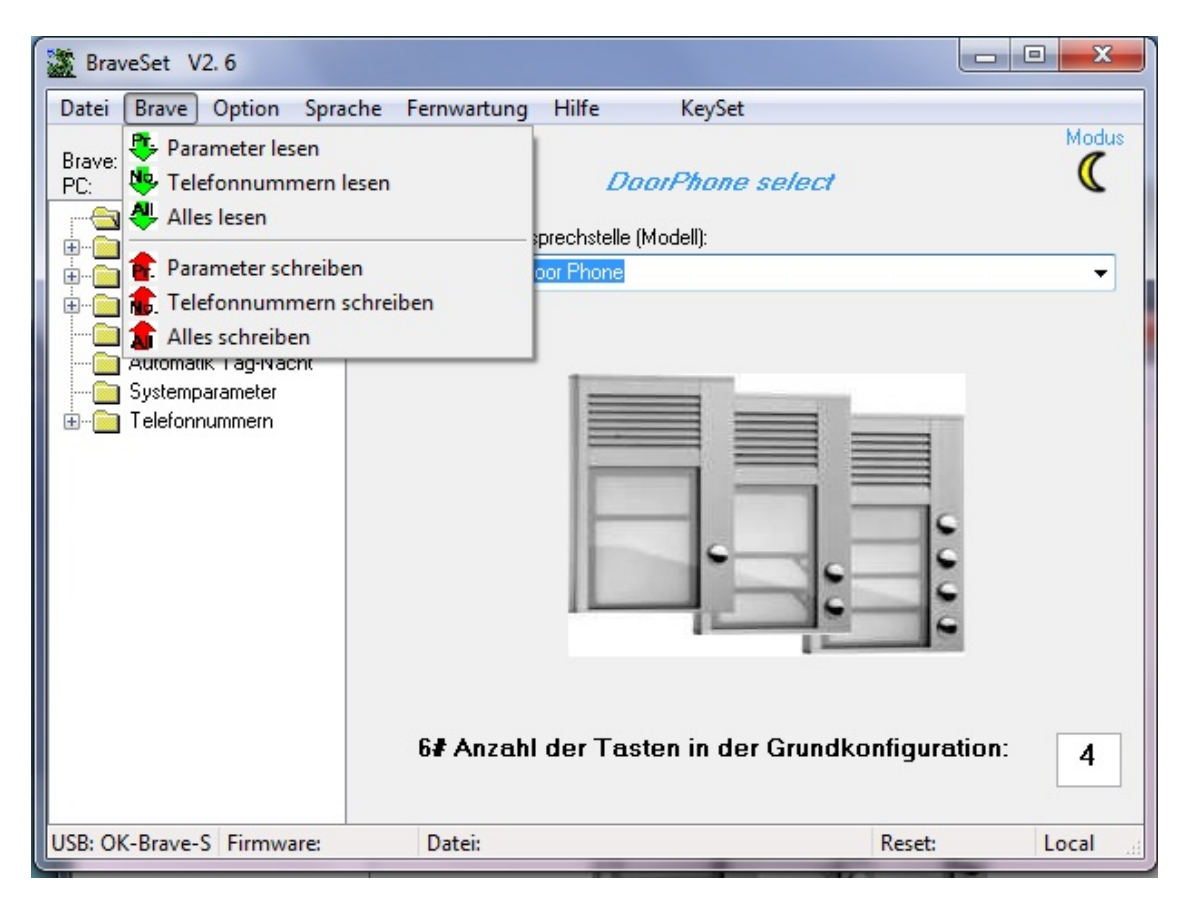

| Parameter lesen         | liest alle Parameter aus                  |
|-------------------------|-------------------------------------------|
| Telefonnummern lesen    | liest die Telefonnummer aus               |
| Alles lesen             | liest alles aus                           |
| Parameter schreiben     | schreibt alle Parameter in das Gerät      |
| Telefonnummer schreiben | schreibt alle Telefonnummern in das Gerät |
| Alles schreiben         | schreibt alle Daten in das Gerät          |
|                         |                                           |

#### 2.1.3. Option

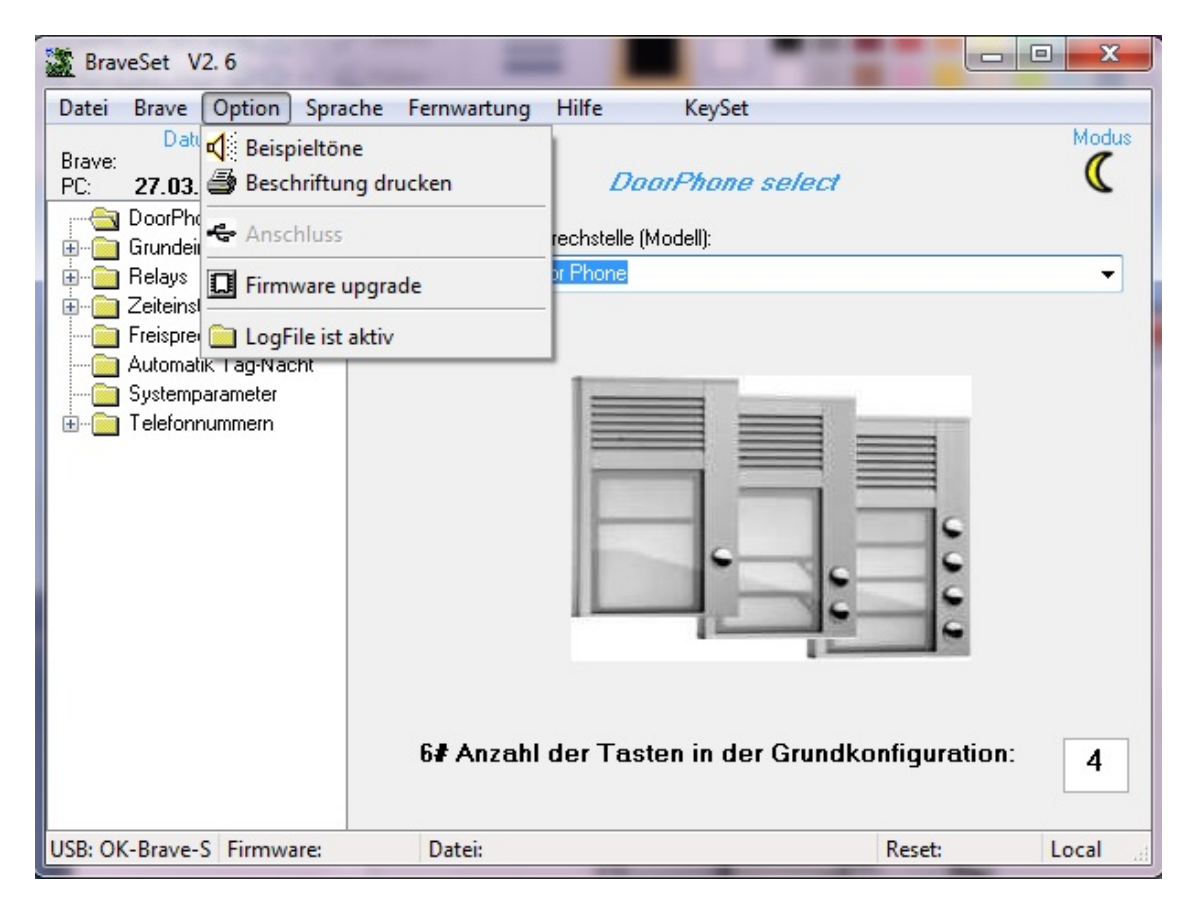

Beispieltöne Beschriftung drucken Firmeware Upgrade LogFile ist aktiv Alle Töne sind als Demo abspielbar Beschriftungshilfsmittel für BRAVE01, ..02 und ..04 Tool um ein Hex-Datei einzuspielen wird nicht verwendet

#### 2.1.4. Sprache

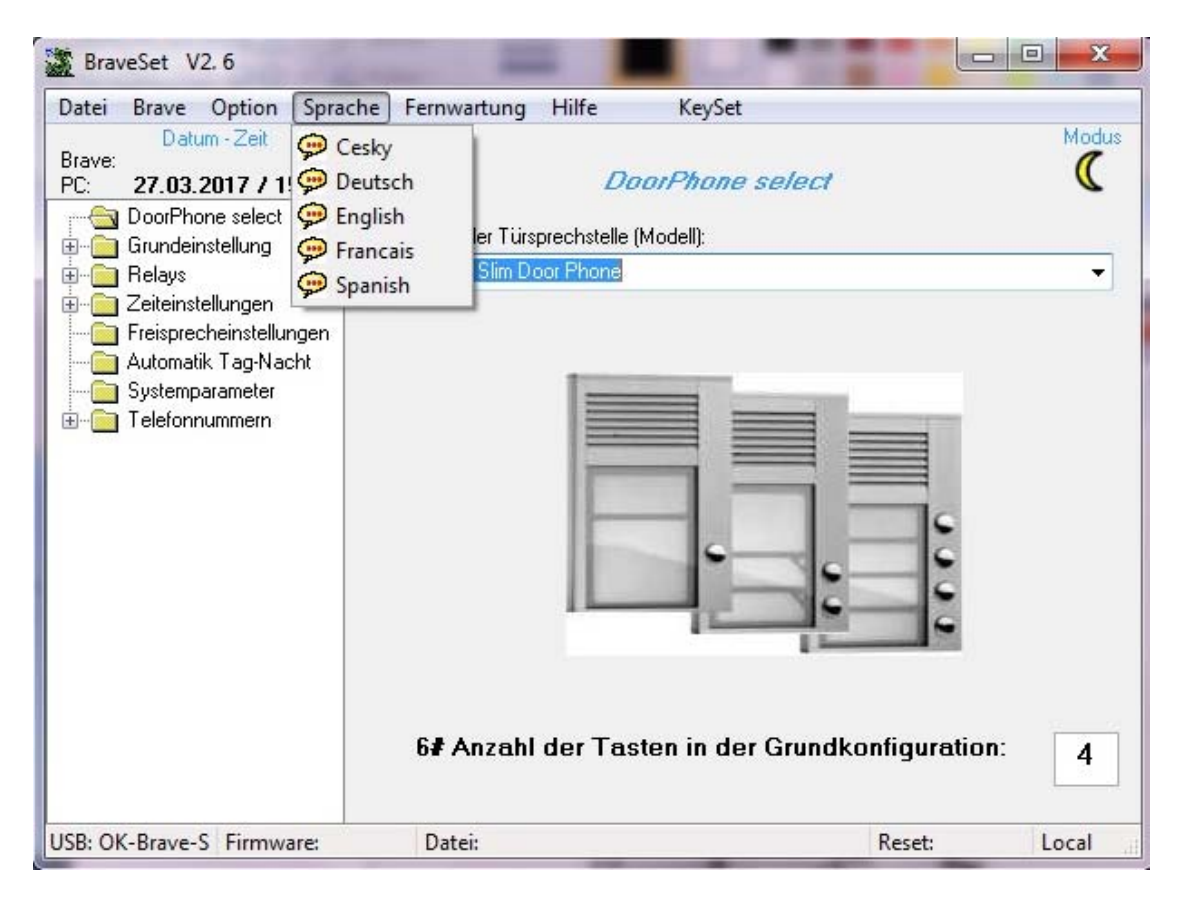

Es sind folgende Sprachen auswählbar:

Tschechisch, Deutsch, Englisch, Französisch und Spanisch.

#### 2.1.5. Fernwartung, Hilfe, KeySet

Diese Funktionen werden nicht unterstützt.

### 3. Parameter Einstellungen

#### 3.1. Grundeinstellungen

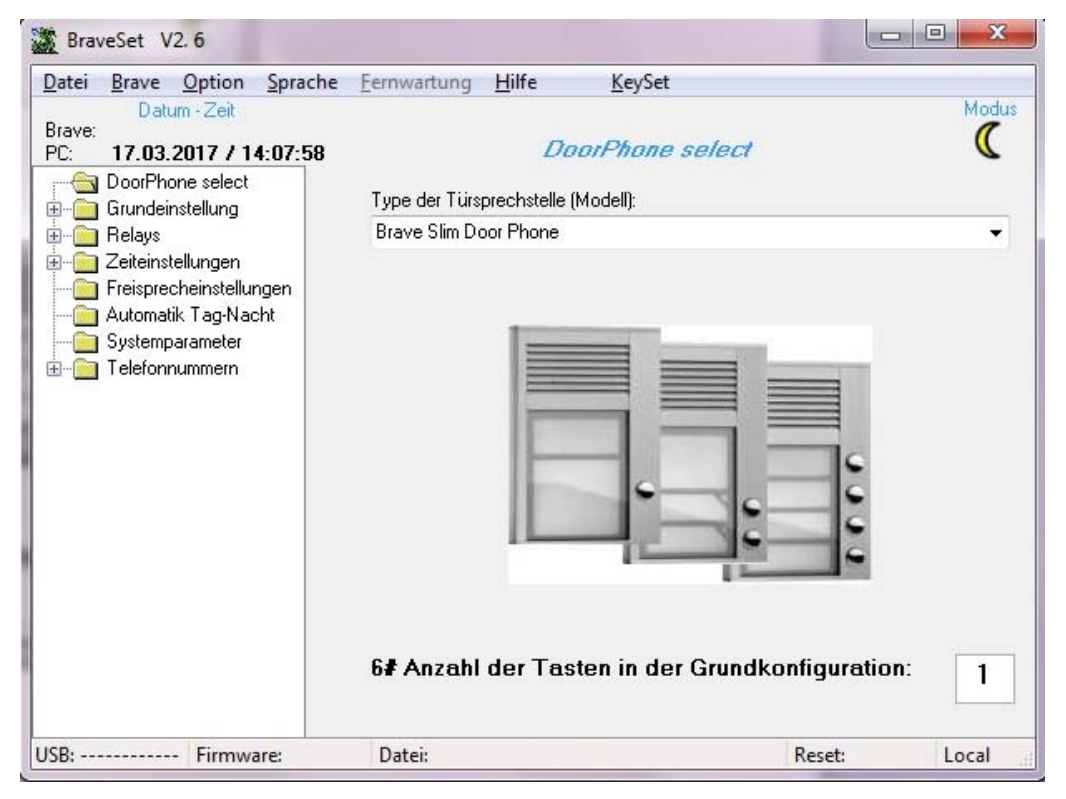

Zunächst muss der Typ der Aussensprechstelle ausgesucht werden ("Brave Slim Door Phone"). Weiter muss die Anzahl der Sonneriedrücker (1-4) definiert werden.

#### 3.2. Codes

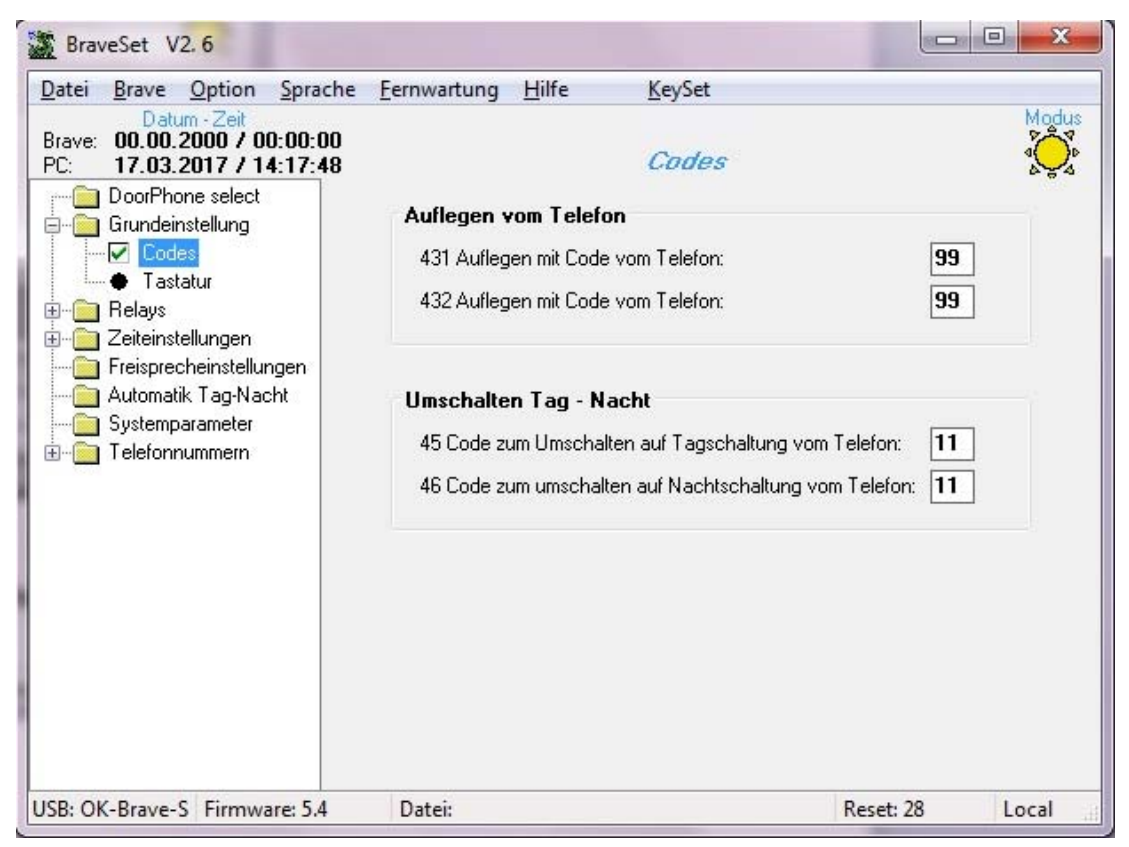

3.2.1. 431 - Auflegen mit Code vom Telefon

Zweistelliger Code um Gespräch zu beenden.

- 3.2.2. 432 Auflegen mit Code vom Telefon
   Wird mit dem internen Relais zusammen geschaltet und beendet das Gespräch.
   Der Code muss gleich sein wie Code für Relaisimpuls (351) (siehe Punkt 3.4.2).
- 3.2.3. 45 Code zu Umschalten auf Tagschaltung

#### 3.2.4. 46 - Code zum Umschalten auf Nachtschaltung

#### 3.3. Tastatur

Wird für BRAVE nicht verwendet.

#### 3.4. Relays

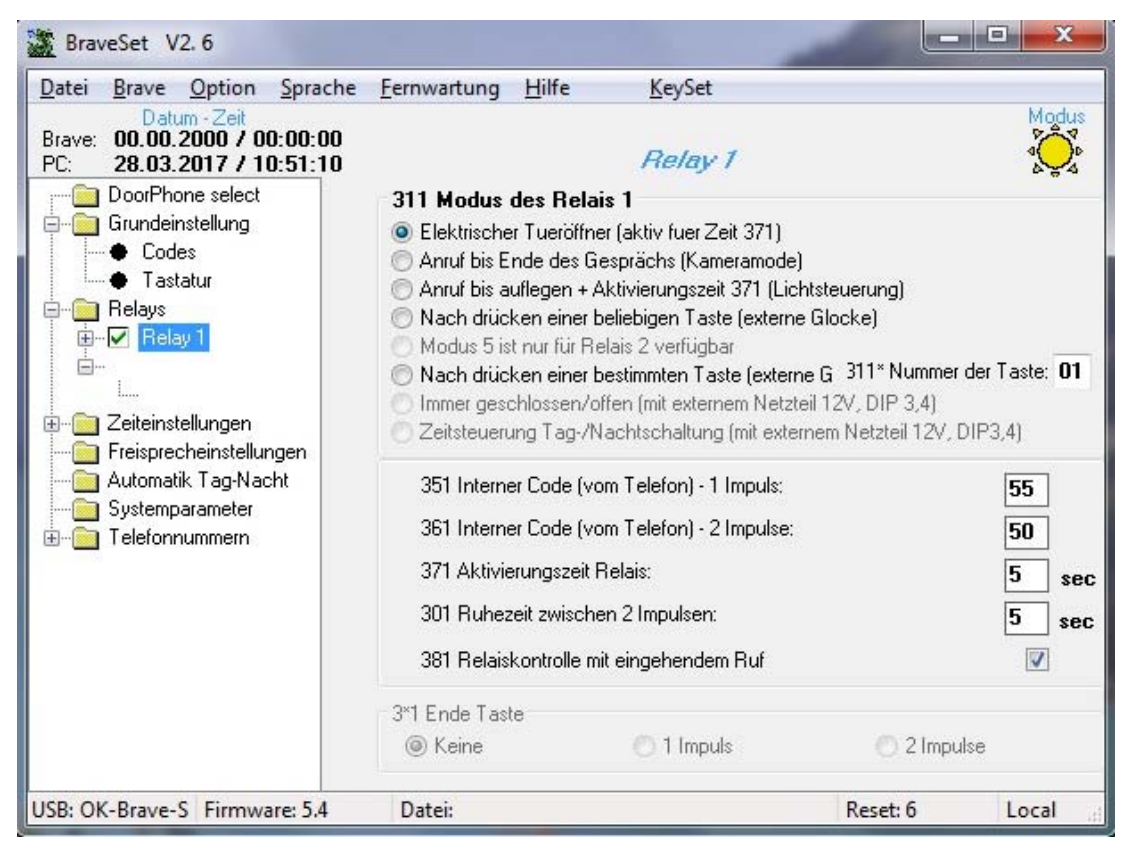

#### 3.4.1. 311 - Modus Relais 1

Es können folgende Relaismodi eingestellt werden:

- Elektrischer Türöffner (Schliesszeit über den Parameter 371 einstellbar, siehe Punkt 3.4.4.)
- Anruf bis Ende des Gesprächs (Kameramodus)
- Anruf bis Auflegen und Aktivierungszeit 371, hierbei wird der Parameter 371 als "Nachlauf" verwendet, siehe Punkt 3.4.4.
- Nach Drücken einer beliebigen Taste (zB. um eine externe Glocke anzusteuern).
- Nach Drücken einer externen Taste (Minuterie). Es muss die Tastennummer (von oben) eingeben werden und gleichzeitig kann mit dem Parameter 371 die Schliesszeit definiert werden, siehe Punkt 3.4.4.

#### 3.4.2. 351 - Interner Code (1 Impuls)

Mit diesem zweistelligen Code wird die Türe geöffnet. (1 Impuls).

#### 3.4.3. 361 - Interner Code 361 (2 Impulse)

Mit diesem zweistelligen Code wird die Türe geöffnet (2 Impulse).

3.4.4. 371 - Aktivierungszeit Relais

Dies ist die Schliesszeit des Relais.

#### 3.4.5. 301 - Ruhezeit zwischen 2 Impulsen

Hier wird die Pausenzeit zwischen zwei Impulsen eingegeben.

**3.4.6. 381 - Relaiskontrolle mit eingehendem Ruf** Wird nicht verwendet.

#### 3.5. Zeiteinstellungen

| atei <u>B</u> rave <u>Option</u> <u>Sprache</u>                                                                                                    | <u>F</u> ernwartung <u>H</u> ilfe <u>K</u> eySet                                                                                                    |                                                 |
|----------------------------------------------------------------------------------------------------|----------------------------------------------------------------------------------------------------|-------------------------------------------------|
| Datum - Zeit<br>rave: 00.00.2000 / 00:00:00<br>C: 17.03.2017 / 15:31:30                                                                                                    | Zeiteinstellungen                                                                                                    | Modu                                            |
| DoorPhone select     Grundeinstellung     Codes     Tastatur     Relays     Relay 1     Zeiteinstellungen     Wahleinstellungen     Automatik Tag-Nacht     Systemparameter     Telefonnummern | Zeitparameter         52 Maximale Gesprächsdauer:         51 Anzahl der Rufe vor Gesprächsannahme der Brave         53 Max. Zeitspanne zwischen 2 Tastenbetätigungen:         55 Zeitspanne vor Wahlbeginn:         54 Zeitspanne auflegen vor Wiederwahl:         56 Anzahl der Rufzyklen vor auflegen oder wiederwahl | 2 min<br>2 sec<br>1 sec<br>2 sec<br>2 sec<br>12 |
|                                                                                                    | <b>Tondetektion</b><br>500 Freqenz der detektierten Toene:<br>501 Anzahl der Besetzttöne:<br>502 Länge Dauerton:                                                                                                    | 375-475 ▼ Hz<br>6 ▼<br>3 ▼ sec                  |

#### 3.5.1. 52 - Maximale Gesprächsdauer

Die maximale Dauer eines Gesprächs.

- **3.5.2. 51 Anzahl der Rufe vor Gesprächsannahme der Brave** Anzahl Rufe bis das Gerät das Gespräch annimmt.
- 3.5.3. 53 Max. Zeitspanne zwischen zwei Tastenbetätigungen Innerhalb dieser Zeit müssen zwei nachfolgende Tastenbetätigungen durchgeführt werden.

#### 3.5.4. 55 - Zeitspanne vor Wahlbeginn

Ist die Zeit, zwischen dem Belegen der Leitung und dem Wahlbeginn.

#### 3.5.5. 54 - Zeitspanne Auflegen vor Wiederwahl

Ist die Zeit gemeint, nach dem Beenden eines Anrufes bis zu einem Wiederanruf.

- 3.5.6. 56 Anzahl der Rufzyklen vor dem Auflegen oder der Wiederwahl
  - Ist die Zeit in welcher ein Ziel angerufen wird, bis abgebrochen wird.
- **3.5.7. 500 Frequenz der detektierten Töne** Hier kann das Frequenzband angepasst werden. Der Standartwert ist 375 – 475 Hz.

#### 3.5.8. 501 - Anzahl der Besetzttöne

Gibt die Anzahl der hörbaren Besetzttöne an, bevor das Gerät auflegt.

#### 3.5.9. 502 - Länge Dauerton

Hier wird die Länge des Dauertons (Summton) definiert

#### 3.6. Wählparameter

| Datei Brave Option Sprache                                                                                                    | Fernwartung Hilfe KeySet                                                                                                    |                                                    |                                           |
|----------------------------------------------------------------------------------------------------|----------------------------------------------------------------------------------------------------|----------------------------------------------------|-------------------------------------------|
| Datum - Zeit           Brave:         00.00.2000 / 00:00:00           PC:         17.03.2017 / 15:32:22           DoorPhone select         1000000000000000000000000000000000000                                                                                                    | Wahleinstellungen                                                                                                    |                                                    | Modu<br>AQ                                |
| Grundeinstellung Grundeinstellung Codes Tastatur Relays Ceiteinstellungen Ceiteinstellungen Ceiteinste | Wählparameter<br>503 Länge des DTMF Tons:<br>504 Länge der DTMF Pause:<br>505 Flashzeit:<br>506 Pausenzeit / interne Zeit bei Impulswahl:<br>507 Level der DTMF Töne:<br>508 lineare Vorentzerrung - hoch/tief Anteil:<br>509 Sicherer Tonbereich: | 100<br>100<br>100<br>800<br>-10 ▼<br>2.2 ▼<br>-9 ▼ | ] ms<br>] ms<br>] ms<br>] ms<br>dBm<br>dB |
|                                                                                                    |                                                                                                    |                                                    |                                           |

- **3.6.1. 503 Länge des DTMF Tons** Länge des DTMF Tons.
- **3.6.2. 504 Länge der DTMF Pause** Länge der Pause zwischen den DTMF-Tönen.

# 3.6.3. 505 - Flashzeit

Länge des Flashsignal (Rückfrage (PBX).

- **3.6.4. 506 Pausenzeit / interne Zeit bei Impulswahl** Pausenzeit zwischen zwei Ziffern.
- **3.6.5. 507 Level der DTMF Töne** Pegel der DTMF Töne. Der Standard ist -10dB.
- 3.6.6. 508 Lineare Vorentzerrung hoch/tief Anteil
- 3.6.7. 509 Sicherer Tonbereich

#### 3.7. Freisprecheinstellungen

| latei <u>B</u> rave <u>O</u> ption <u>S</u> prache                                                            | <u>F</u> ernwartung <u>H</u> ilfe <u>K</u> eySet          |       |   |      |
|----------------------------------------------------------------------------------------------------|-----------------------------------------------------------|-------|---|------|
| Datum - Zeit<br>trave: 00.00.2000 / 00:00:00<br>C: 17.03.2017 / 15:34:19                                      | Freisprecheinstellungen                                   |       |   | Masa |
| DoorPhone select                                                                                              | Lautstärkeeinstellungen                                   |       |   |      |
| Codes                                                                                                    | 71 Empfangslautstärke (Lautsprecherlautstaerke):          | 8     | • |      |
| Tastatur                                                                                                    | 72 Sendelautstärke (Mikrofonlautstaerke):                 | 8     | • |      |
| ⊡ ● Relay 1                                                                                                   | 73 Umschaltlautstärke Mikrofon/Lautsprecher(Schwellenwert | 8     | • |      |
|                                                                                                    | 70 Lautstärke der Signaltöne:                             | -10   | • | dBm  |
| Wanieinstellungen     Freisprecheinstellungen     Automatik Tag-Nacht     Systemparameter     Telefongurmmern | Freisprecheinstellungen                                   |       |   |      |
|                                                                                                    | 76 Überwachung Hintergrundrauschen:                       | 180   | • | mΥ   |
|                                                                                                    | 77 Umschaltgeschwindigkeit duplex:                        | 2     | - | ms   |
|                                                                                                    | 78 DC-mask (Gleichstromcarakteristik der Telefonleitung): | 4.5   | • | v    |
|                                                                                                    | 79 Leitungsverlustkompensation:                           | 20-50 | • | mΑ   |

- **3.7.1. 71 Empfangslautstärke (Lautsprecherlautstärke)** Einstellbar von 1-16 (default 8).
- **3.7.2. 72 Sendelautstärke (Mikrofonlautstärke)** Einstellbar von 1-16 (default 8).
- **3.7.3. 73 Umschaltlautstärke Mikrofon/Lautsprecher (Schwellwert)** Steuert die Sprachwaage (default 8).
- **3.7.4. 70 Lautstärke der Signaltöne** Steuert die Lautstärke der Signaltöne (default -10dB).
- **3.7.5. 76 Überwachung Hintergrundrauschen** Überwacht das Hintergrundrauschen (default 180mV).
- **3.7.6. 77 Umschaltgeschwindigkeit duplex** Ist die Umschaltgeschwindigkeit der Sprachwaage (default 2ms).
- **3.7.7. 78 DC-mask (Gleichspannungscharakteristik der Telefonleitung)** Die Gleichstromcharakteristik der analogen Leitung kann angepasst werden (default 4.5V).

#### **3.7.8. 79 - Leistungsverlustkompensation** Kann bei langen Leitungen (>100 Meter) den Leistungsverlust kompensieren.

#### 3.8. Automatik Tag/Nacht

Die Tag-Nacht-Schaltung funktioniert nur mit manueller Umschaltung, siehe Punkt 3.2.3 und 3.2.4.

#### 3.9. Systemparameter

| Datei Brave Option Sprache                                                                                                    | e Fernwartung Hilfe KeySet                         |          |       |
|----------------------------------------------------------------------------------------------------|----------------------------------------------------|----------|-------|
| Datum - Zeit<br>Brave: 00.00.2000 / 00:00:00<br>PC: 17.03.2017 / 15:38:13                                                                                                    | Systemparameter                                    |          | Modu  |
| DoorPhone select                                                                                                    | Akustische Signaltöne                              |          |       |
| Codes                                                                                                    | 62 Ton beim Abheben und Auflegen:                  | Туре 1   | •     |
| 🔶 Tastatur                                                                                                    | 65 Relais geschlossen Signalisierung (Tueroeffner) |          |       |
| Relays     Relay 1     Present Relay 1     Present Relay 1 | 63 Ticken ins Gespraech                            |          |       |
|                                                                                                    | 61 Signalisierung sonstiger Töne                   |          |       |
|                                                                                                    | Systemeinstellungen                                |          |       |
|                                                                                                    | 64 Externes Netzteil (DIP 3,4 = on)                |          |       |
| _                                                                                                    | 66 DTMF Empfang vom Mikrofon unterdrücken          |          | V     |
|                                                                                                    | 67 Babyruf                                         |          |       |
|                                                                                                    | 6* Verzögerter Start fuer TK Systeme (Siemens)     |          |       |
|                                                                                                    | 68 Mute at the lock activate                       |          |       |
|                                                                                                    |                                                    |          |       |
| B: OK-Brave-S Firmware: 5.4                                                                                                    | Datei:                                             | Reset: 3 | Local |

#### 3.9.1. Akustische Töne (Demos)

Im Menupunkt "Optionen" können die einzelnen Töne angehört werden (siehe Punkt 2.1.3).

- **3.9.1.1. 62 Ton beim Abheben und Auflegen** Ton beim Belegen der Leitung und beim Gesprächsende.
- **3.9.1.2. 65 Relais geschlossen** Dieser Ton simuliert einen Türöffnerklang (für den Einsatz bei Gleichspannungs-Türöffnern).
- 3.9.1.3. 63 Ticken ins Gespräch
- **3.9.1.4. 61 Signalisierung sonstiger Töne** Nicht in Betrieb.

#### 3.9.2. Systemeinstellungen

#### 3.9.2.1. Externes Netzteil 64

Keine Verwendung.

#### 3.9.2.2. 66 - DTMF Empfang vom Mikrofon unterdrücken

Dies unterdrückt alle Tonfrequenzen beim Ruf am Mikrofon so lange bis Anruf entgegen genommen wurde.

#### 3.9.2.3. 67 - Babyruf

Unter diesem Punkt kann eine Hotline programmiert werden. Dies funktioniert aber nur, wenn auf dem Drücker keine Rufnummer programmiert worden ist.

#### **3.9.2.4. 6\* - Verzögerter Start für Siemens TK Systeme** Wird für gewisse PBX Anlagen von Siemens benötigt.

# **3.9.2.5. 68 - Mute at the lock activate** Keine Verwendung.

#### 3.10. Ruftasten 1-10

| Datei Brave Option Sprache                                                                                                    | e Fernwartu                              | ng Hilfe KeySet                         |               |
|----------------------------------------------------------------------------------------------------|------------------------------------------|-----------------------------------------|---------------|
| Datum - Zeit           3rave:         00.00.2000 / 00:00:00           PC:         17.03.2017 / 15:39:32           Image: Strategy and the strategy and the strategy and strategy and the strateg |                                          | <i>Ruftasten 1-10</i><br>TAG / Gruppe 1 | NACHT / Grupp |
| Zeiteinstellungen     Wahleinstellunge     Freisprecheinstellunge     Automatik Tag-Nacht     Systemparameter     Telefonnummern     Ruftasten 1-10                                                                                                    | Taste 1<br>Taste 2<br>Taste 3<br>Taste 4 |                                         | 120           |
| 4 111 )                                                                                                    |                                          |                                         |               |

In dieser Liste werden die Rufnummern eingetragen. Jeder Drücker hat 2 Felder - jeweils ein Feld für die Tag- und die Nachtgruppe.

Empfehlung:

Beide Felder ausfüllen.

So wird bei einem versehentlichen Umschalten der Variante keine Störung verursacht.

#### Service

Für Fragen wenden Sie sich bitte an<br/>unseren technischen KundendienstTel044 782 6000

Fax 044 782 6001

info@kochag.ch

René Koch AG Seestrasse 241 8804 Au/Wädenswil 044 782 6000 044 782 6001 Fax info@kochag.ch www.kochag.ch

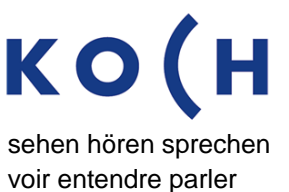

Technische Änderungen vorbehalten